## CONSULTA DEL SALDO GLOBAL del Centre i Servei Educatiu

AQUÍ TROBARÀS TOT EL QUE NECESSITES PER APROFITAR AL MÀXIM EL NOU EQUIPAMENT

## Consulta del saldo global del centre i servei educatiu

1. Entrem a PaperCut amb l'usuari "direcció" i la paraula de pas d'aquest usuari.

| Pap                  | er(      | Cut            |
|----------------------|----------|----------------|
| Nombre de<br>Usuario | direccio |                |
| Contraseña           | •••••    | • • • •        |
| Idioma               | catalán  | ~              |
|                      |          | Iniciar Sesión |

2. Per tal de realitzar la consulta del saldo global del centre cal anar a la pestanya **Registres** de l'aplicació i filtra el contingut amb el text "quota restant".

| Tauler d     | e control Usuaris      | Grups Comp            | es Impressores                   | Dispositius | Informes            | Opcions                   | Registre Apl.              |                |         |        |
|--------------|------------------------|-----------------------|----------------------------------|-------------|---------------------|---------------------------|----------------------------|----------------|---------|--------|
| Ubicació 🕨 R |                        |                       |                                  |             |                     |                           |                            |                |         |        |
| 🦨 Reg        | gistre d'Aplio         | ació                  |                                  |             |                     |                           |                            |                |         |        |
|              |                        | 🔍 Filtre activat      | editar] [eliminar]               |             |                     |                           |                            |                |         |        |
| 3.           | Polsarem<br>s'amplia s | a sobre<br>ota "Filtı | de [ <u>editar</u><br>e activat" | ] R         | iltre ao<br>na pant | <b>ctivat</b><br>talla co | [editar] [elin<br>om aques | ninar]<br>sta. | , veure | em que |
|              | 🔍 Filtre               | desactiv              | at [ocultar]                     |             | _                   |                           |                            |                |         |        |
|              | Sei                    | rvidor:               |                                  |             |                     |                           |                            |                |         |        |
|              | 1                      | Nivell:               | ,                                | •           |                     |                           |                            |                |         |        |
|              | Entre les (            | dates:                |                                  |             | 📆 a                 |                           |                            |                | 12      |        |
|              | Contenint              | el text:              |                                  |             |                     |                           |                            |                |         |        |

4. Cal omplir amb una data al camp **Entre les dates**, i al camp **Contenint el text**, cal posar el text **quota restant**. Tal com es presenta a continuació.

| 🔍 Filtre activat [ocultar]       |     |    |           |
|----------------------------------|-----|----|-----------|
| Servidor.                        |     |    |           |
| Nivell:                          |     |    |           |
| Entre les dates: 01 des. 2014    | 📆 a | 12 |           |
| Contenint el text: quota restant |     |    |           |
|                                  |     |    | Aplicar f |

## CONSULTA del SALDO GLOBAL del Centre i Servei Educatiu

| 5. Prémer al botó   | Aplicar filtre i ens donarà el següent resultat. |            |                                                        |  |  |
|---------------------|--------------------------------------------------|------------|--------------------------------------------------------|--|--|
| Data 🔻              | <u>Servidor</u>                                  | Nivell     | <u>Missatge</u>                                        |  |  |
| 15/12/2014 12:49:43 |                                                  | Informació | Quota restant del centre: negre = 32419 i color = 1031 |  |  |

6. A la columna Missatge apareix el detall del saldo actual de negre i color.

| <u>Missatge</u>                                        |
|--------------------------------------------------------|
| Quota restant del centre: negre = 32419 i color = 1031 |